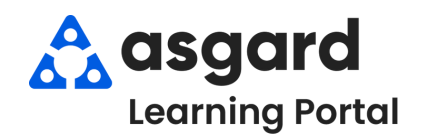

## Step 1: Open the Active PM Work drop-down from the PM menu tab. Select a **Department**.

|   | Active PM Work     |   | Engineering  |
|---|--------------------|---|--------------|
| 1 | Recently Completed |   | Housekeeping |
| / | Schedule           |   | All          |
|   | Master Templates   | - |              |
|   | Templates          |   |              |
|   | Search Ctrl+F7     |   |              |
|   | Dashboard          |   |              |

**Step 2:** The Active PM screen displays all active PMs generated for your site at the start of the period (e.g., quarterly, annually, monthly) during which they are to be completed.

- The bottom left-hand corner gives you the total number of PMs
- The different columns provide information at a glance that will help you manage your PM work
- Use the green filter bar to narrow down the data by one or more columns (e.g., filter for all A/C Filter PM work that needs to be completed)

| elect Location Filter Clear Location Filter |       |                               |                          |               |                             |                |              |
|---------------------------------------------|-------|-------------------------------|--------------------------|---------------|-----------------------------|----------------|--------------|
|                                             |       |                               |                          |               |                             |                |              |
| Aging                                       | ID    | Location                      | Work Requested           | * Assigned To | Days Since Last Completed + | Last Completed | Start At     |
| R 🛛 C                                       | n 🖬 c | 4 <b>0</b> 0                  | ≤©⊂a/c fil               | 8 <b>0</b> 0  | -                           | -              | -            |
| OK                                          | 70094 | Unit #1203 (1 Bdrm)           | A/C Filter Change PM-QTR | [None]        | 108                         | 3/9/2024       | Sun 6/2 0:00 |
| ОК                                          | 70096 | Unit #1208 (2 Bdrm)           | A/C Filter Change PM-QTR | [None]        | 108                         | 3/9/2024       | Sun 6/2 0:00 |
|                                             | 70097 | Bldg 1, Fl 1, Electrical Room | A/C Filter Change PM-QTR | [None]        | 108                         | 3/9/2024       | Sun 6/2 0:00 |
|                                             | 70151 | Unit #3102 (2 Bdrm)           | A/C Filter Change PM-QTR | [None]        | 109                         | 3/7/2024       | Sun 6/2 0:00 |
|                                             | 70152 | Unit #2202 (2 Bdrm)           | A/C Filter Change PM-QTR | [None]        | 109                         | 3/7/2024       | Sun 6/2 0:00 |

**Step 3:** The two most important columns provide critical information that lets you decide the best action when prioritizing and assigning your PM work.

**Days Since Last Completed** column is the actual number of days since the work was completed at that location.

Last Completed column gives you the date that the PM work order was last completed at that location.

| Vi | iew Assig   | gn/Reassi   | gn Unassign Complete         | Cancel Mass Actions - Sho          | ow Future Items Clear Filter |                           |                |
|----|-------------|-------------|------------------------------|------------------------------------|------------------------------|---------------------------|----------------|
| Se | elect Loca  | tion Filter | Clear Location Filter        |                                    |                              |                           |                |
| Dr | rag a colum | n header h  | nere to group by that column |                                    |                              |                           |                |
|    | Aging       | ID          | Location                     | <ul> <li>Work Requested</li> </ul> | Assigned To                  | Days Since Last Completed | Last Completed |
| Ŷ  | RBC         | REC         | R I C                        | #DC                                | REC                          | =                         | -              |
|    | ОК          | 70386       | Unit #1100 (2 Bdrm)          | A/C Filter Change PM-MTH           | [None]                       | 127                       | 2/19/2024      |
|    | ОК          | 70116       | Unit #1101 (1 Bdrm)          | A/C Filter Change PM-QTR           | [None]                       | 108                       | 3/9/2024       |
|    | ОК          | 70387       | Unit #1101 (1 Bdrm)          | A/C Filter Change PM-MTH           | [None]                       | 127                       | 2/19/2024      |
|    | ОК          | 70459       | Unit #1102 (2 Bdrm)          | A/C Filter Change PM-MTH           | [None]                       | 128                       | 2/17/2024      |
|    |             | 70153       | Unit #1103 (1 Bdrm)          | A/C Filter Change PM-QTR           | [None]                       | 109                       | 3/7/2024       |

Click on **Days Since Last Completed to sort the PMs up and down numerically**, with the locations that have gone the longest since their last completion at the top.

| Days Since Last Complet | Last Completed |           |  |  |
|-------------------------|----------------|-----------|--|--|
| =                       | =              |           |  |  |
| •                       | 124            | 2/23/2024 |  |  |
|                         | 122            | 2/24/2024 |  |  |
|                         | 119            | 2/28/2024 |  |  |
|                         | 114            | 3/3/2024  |  |  |
|                         | 108            | 3/10/2024 |  |  |
|                         | 107            | 3/10/2024 |  |  |
| +                       | 106            | 3/12/2024 |  |  |

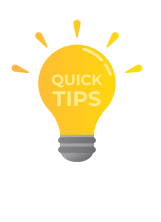

Click on the Location column to group PMs by location together, allowing you to consolidate the work and assign multiple PMs to the same technician for efficiency.

| Location 👻       | Work Requested             |
|------------------|----------------------------|
| R C              | RBC                        |
| Unit #8824 (2BD) | Appliance PM AUM           |
| Unit #8823 (2BD) | Villa PM-ANN               |
| Unit #8822 (2BD) | Appliance PM AUM           |
| Unit #8822 (2BD) | Unit A/C Coil Clean PM-ANN |
| Unit #8822 (2BD) | Villa PM-ANN               |